If you have a Google Document and the student only sees the following:

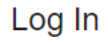

You need to authorize this integration in order to use it. Please sign in to your Google account and authorize this integration. Once you have finished authorizing, click the "Next" button to continue.

1. Please have them click "AUTHORIZE"

AUTHORIZE

2. A new screen will pull up that states "Google..." is trying to access the account from Canvas, please click the blue "Authorize" button

| Google Drive LTI - PDX                                       |
|--------------------------------------------------------------|
| Google Drive LTI - PDX is requesting access to your account. |
| You are authorizing this app as Test Student.                |
| Cancel                                                       |
| Authorize                                                    |

3. Sign-in using the full E-mail address ([studentID@casdschools.or]) then their password

|                                 | Sign in                                                                                                    |
|---------------------------------|----------------------------------------------------------------------------------------------------|
|                                 | to continue to Google Drive LTI by Canvas                                                                                                    |
|                                 |                                                                                                    |
|                                 | Email or phone                                                                                                    |
|                                 |                                                                                                    |
|                                 | Forgot email?                                                                                                    |
|                                 | To continue, Google will share your name, ermail address,<br>language preference, and profile picture with Google Drive<br>LT by Canvas. Before using this app, you can review<br>Google Drive LT by Canvas's <b>privacy policy</b> and<br><b>terms of service</b> .  |
|                                 | Next                                                                                                    |
|                                 |                                                                                                    |
| Ş                               | ign in with Google                                                                                                    |
|                                 | Welcome                                                                                                    |
| [                               | Enter your password                                                                                                    |
| T<br>I<br>I<br>I<br>I<br>I<br>I | Enter your password<br>o continue, Google will share your name, email address,<br>nguage preference, and profile picture with Google Drive<br>TI by Canvas. Before using this app, you can review<br>oogle Drive LTD y Canva's privacy policy and<br>erms of service. |

4. Now that the credentials have been entered please allow Canvas to access the Google drive by clicking the blue "Allow" button

| Google Drive LTI by Canvas wants<br>to access your Google Account                                                                                                    |
|----------------------------------------------------------------------------------------------------|
| This will allow Google Drive LTI by Canvas to:                                                                                                    |
| See, edit, create, and delete all of your Google<br>Drive files                                                                                                    |
| Make sure you trust Google Drive LTI by Canvas                                                                                                    |
| You may be sharing sensitive info with this site or app.<br>Learn about how Google Drive LT by Carwas will handle<br>your data by reviewing its terms of service and<br>privacy policies. You can always see or remove access in<br>your Google Account. |
| Learn about the risks                                                                                                    |
| Cancel Allow                                                                                                    |

5. The window to login will close and at the bottom right of the screen a red "NEXT" button will show, please click this button to access the Google Drive file.

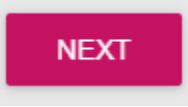